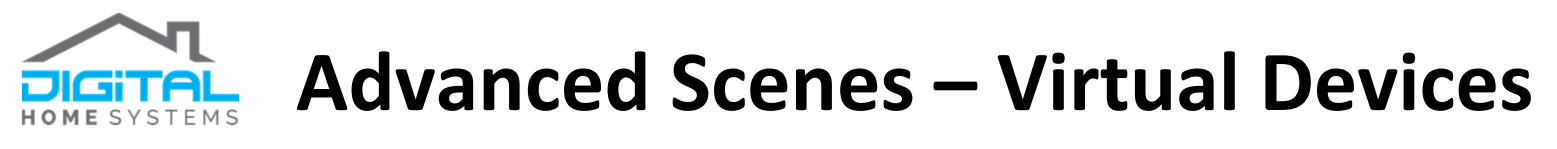

## WHAT ARE VIRTUAL DEVICES?

- > Virtual devices are non-physical devices you can control from inside Vera's web interface
- > The most common type of virtual device is a Virtual On/Off Switch
- Virtual On/Off Switches can be used to provide a user interface for both the control of your automation and the status of your automation
- > They allow you to:
  - Enable or disable functionality on demand
  - Provide visual feedback on the current state of an action in the UI
  - Allow you to trigger multiple devices and scenes at once
  - Test for logic in scenes before carrying out actions

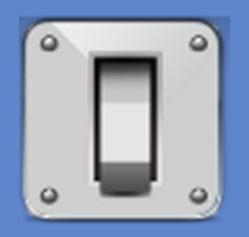

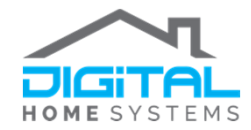

# **Advanced Scenes – Virtual Devices**

# **CREATING A VIRTUAL ON/OFF SWITCH IN VERA**

- 1. Download the file <u>I\_VirtualSwitch</u> and extract its contents to your computer
  - http://wiki.micasaverde.com/images/0/04/I\_VirtualSwitch.zip
- 2. In the Vera Dashboard, navigate to *Apps -> Develop apps -> Luup files* and upload the

I\_VirtualSwitch.XML file, then Click Done when complete

| Dashboard<br>Devices | > | Develop apps                                |                                                                                     |                                                                                                   |
|----------------------|---|---------------------------------------------|-------------------------------------------------------------------------------------|---------------------------------------------------------------------------------------------------|
| Cameras              | > | Test Luup code (Lua)<br>Edit Startup Lua    | uup files                                                                           |                                                                                                   |
| Scenes               | > | Luup files<br>Serial Port configuration     | Upload Drag & drop files                                                            |                                                                                                   |
| Energy               | + | Create device<br>Device Simulator (based on | 1). I_VirtualSwitch.xml                                                             |                                                                                                   |
| Settings             | + | JSON)                                       | Done                                                                                |                                                                                                   |
| Apps                 | • |                                             | erestart Luup after upload urrent files                                             |                                                                                                   |
| My apps              | > | D,<br>D                                     | ALTUI.json<br>ALTUI.xml                                                             | Open in Device Simulator View download<br>View download                                           |
| Install apps         | > | D.<br>D.                                    |                                                                                     | Open in Device Simulator View download<br>View download                                           |
| Develop apps         | > | D.<br>D.                                    | _BinaryLight1.json<br>_BinaryLight1.xml                                             | Open in Device Simulator View download<br>View download                                           |
| Users & Account Info | + | D.<br>D.<br>D                               | _BinaryLigntQubino i DRelay,json<br>_BinaryOpenClose1.json<br>_BluetoothNetwork.xml | Open in Device Simulator View download<br>Open in Device Simulator View download<br>View download |

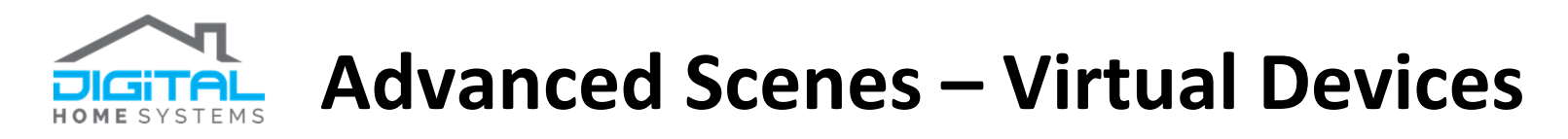

# **CREATING A VIRTUAL ON/OFF SWITCH IN VERA**

3. Open the *Create device* page and populate the fields as shown, then click *Create device* 

# Develop apps

|   | Test Luup code (Lua)<br>Edit Startup Lua<br>Luup files<br>Serial Port configuration | Create device<br>Device type |                     |           |
|---|-------------------------------------------------------------------------------------|------------------------------|---------------------|-----------|
|   | Create device                                                                       | Internal ID                  |                     |           |
|   | Device Simulator (based on<br>JSON)                                                 | Description                  | My Virtual Switch   |           |
|   |                                                                                     | Upnp Device Filename*        | D_BinaryLight1.xml  |           |
|   |                                                                                     | Upnp Implementation Filename | I_VirtualSwitch.xml |           |
|   |                                                                                     | IP address                   |                     |           |
| X |                                                                                     | MAC                          |                     |           |
|   |                                                                                     | Room                         | Please select       | •         |
|   |                                                                                     | Parent device                | Please select       | •         |
|   |                                                                                     |                              |                     | *Required |
|   |                                                                                     | Create device                |                     |           |

### **Description**:

The name of the virtual switch

#### **Upnp Device Filename**:

Vera's configuration file for standard binary switches -"D\_BinaryLight1.xml"

Upnp Implementation Filename: The Vera implementation file for our new virtual switch -"I\_VirtualSwitch.xml"

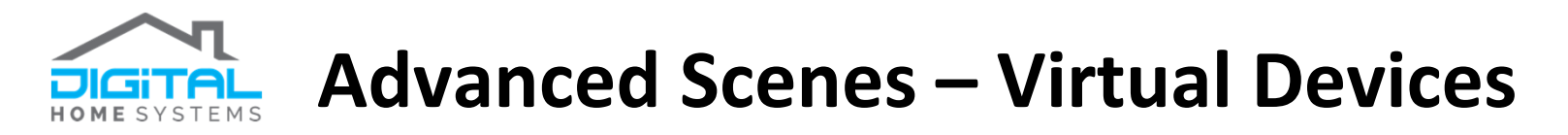

## **CREATING A VIRTUAL ON/OFF SWITCH IN VERA**

- 4. Click **OK** to confirm device creation and navigate to **Settings -> Z-Wave Settings**
- 5. Click on the *Advanced* tab and click *GO* on the *Reload Engine* task and then *OK*
- 6. Refresh your browser (**F5**)

| Dashboard       | > | 7-Wave Settings                         |
|-----------------|---|-----------------------------------------|
| Devices         | > |                                         |
| Cameras         | > | Options Advanced                        |
| Scenes          | > | Reset Z-Wave network GO                 |
| Energy          | + | Copy Z-Wave network from a primary Vera |
| Settings        | • | Vera shift GO                           |
| Rooms           | > | Reset Z-Wave chip GO                    |
| Customer Care   | > | Get network update from SUC/SIS         |
| Location        | > | Backup Z-Wave Network GO                |
| Net & Wi-fi     | > |                                         |
| Backup          | > | Reload Engine GO                        |
| Logs            | > | Update Neighbor Nodes GO                |
| Z-Wave Settings | > |                                         |
|                 | / |                                         |